| Body Fluid Identification by Proteomic Mass Spectrometry -Quantitation |                                     |                    |  |  |  |  |  |
|------------------------------------------------------------------------|-------------------------------------|--------------------|--|--|--|--|--|
| Status: Published                                                      |                                     | Document ID: 77456 |  |  |  |  |  |
| DATE EFFECTIVE                                                         | APPROVED BY                         | PAGE               |  |  |  |  |  |
| 08/15/2023                                                             | Molecular Serology Technical Leader | 1 OF 5             |  |  |  |  |  |

# Body Fluid Identification by Proteomic Mass Spectrometry -Quantitation

### 1 Purpose

1.1 To quantify extracted proteins in order to identify specific body fluids on evidence samples using liquid chromatography and mass spectrometry.

# 2 **Protein Quantitation Procedure**

2.1 Retrieve the reagents for protein quantitation and record the lot and identification numbers in LIMS.

| 1% SDC at 4°C                     |           |   |
|-----------------------------------|-----------|---|
| Bovine Serum Albumin (BSA), 2 mg  | /mL at 4º | С |
| Deionized Water                   |           |   |
| Pierce <sup>™</sup> BCA Reagent A | -         |   |
| Pierce <sup>™</sup> BCA Reagent B |           |   |
|                                   | ·         |   |

- 2.2 Turn on Mini-Shaker and set to 37°C.
- 2.3 Prepare the BSA standards in 1.5 mL microcentrifuge tubes as described below. Vortex and short spin tubes on benchtop centrifuge before making subsequent dilutions.

| <b>Tube Label</b> | BSA Concentration | BSA                      | <b>Diluent (Deionized Water)</b> |
|-------------------|-------------------|--------------------------|----------------------------------|
| А                 | 2000 µg/ml        | 183 µl from BSA stock    | 0 μ1                             |
| В                 | 1500 μg/ml        | 66 μl from <b>tube A</b> | 22 µl                            |
| С                 | 1000 µg/ml        | 57 μl from <b>tube A</b> | 57 μl                            |
| D                 | 750 µg/ml         | 30 µl from <b>tube B</b> | 30 µl                            |
| E                 | 500-μg/ml         | 54 μl from <b>tube C</b> | 54 µl                            |
| F                 | 250 µg/ml         | 48 μl from <b>tube E</b> | 48 µl                            |
| G                 | 125 µg/ml         | 36 µl from <b>tube F</b> | 36 µl                            |
| Н                 | 0 µg/ml           | 0 µl                     | 60 µl                            |

- 2.4 Retrieve positive control extracts from -80°C freezer
  - 2.4.1 Keep all positive control extracts on ice or on a frozen tube rack.
  - 2.4.2 Write your initials on all positive control extract tubes, as you will continue to use the same tube for the remainder of the procedure. **DO NOT THROW OUT.**
- 2.5 Prepare positive control dilutions in 1.5 mL microcentrifuge tubes as described below.

Controlled versions of Department of Forensic Biology Manuals only exist in the Forensic Biology Qualtrax software. All printed versions are non-controlled copies. © NYC OFFICE OF CHIEF MEDICAL EXAMINER Qualtrax template 040621

| Body Fluid Identification by Proteomic Mass Spectrometry -Quantitation |                                     |        |  |  |  |  |  |
|------------------------------------------------------------------------|-------------------------------------|--------|--|--|--|--|--|
| Status: Published Document ID: 77456                                   |                                     |        |  |  |  |  |  |
| DATE EFFECTIVE                                                         | APPROVED BY                         | PAGE   |  |  |  |  |  |
| 08/15/2023                                                             | Molecular Serology Technical Leader | 2 OF 5 |  |  |  |  |  |
| 08/15/2023                                                             | Molecular Serology Technical Leader | 2 OF 5 |  |  |  |  |  |

| Positive Control | Extract | Diluent (1% SDC) |
|------------------|---------|------------------|
| Saliva 1X        | 30 µl   | 0 μ1             |
| Semen 5X         | 6 µl    | 24 μl            |
| Blood 20X        | 2 µl    | 38 µl            |

- <u>NOTE</u>: Each microplate will only hold a total of **nineteen** unknown samples.
- 2.6 Retrieve Quant aliquot tubes from -20°C freezer.
- 2.7 Prepare sample dilutions in separate 1.5 ml microcentrifuge tubes, labeled 5X, 10X and 20X as described in the table below. Vortex and short spin tubes on benchtop centrifuge before making subsequent dilutions.

| <b>Tube Label</b> | Dilution | Extract             | Diluent (1% SDC) |
|-------------------|----------|---------------------|------------------|
| Transfer (1X)     | 1X       | 41 µl               | 1لبر 0           |
| 5X                | 5X       | 11 μl of <b>1X</b>  | 44 µl            |
| 10X               | 10X      | 23 µl of <b>5X</b>  | 23 µl            |
| 20X               | 20X      | 15 μl of <b>10X</b> | 15 μl            |

- 2.8 **WITNESS:** Confirm the sample names by reading the tube top labels and LIMS INPUT sample ID. Tube top labels should be re-witnessed at the load plate screen.
- 2.9 Pipette 25 μl of Standards in duplicate into the 96-well microplate beginning at wells A1 through H2. Pipette 25 μl Eneg and Pos Controls beginning at wells A3 through D3. See example layout below.
  - 2.9.1 Vortex and short spin tubes on benchtop centrifuge before pipetting into microplate.
- 2.10 Pipette 25 µl of all sample dilutions (1X through 20X) into the 96-well microplate beginning at wells E3 through H12. Continue pipetting in this order until all sample dilutions are loaded. See example layout below.
  - 2.10.1 Vortex and short spin tubes on benchtop centrifuge before pipetting into microplate.

| Body Fluid Ide    | entification by Proteomic Mass Spectro | metry -Quantitation |
|-------------------|----------------------------------------|---------------------|
| Status: Published |                                        | Document ID: 77456  |
| DATE EFFECTIVE    | APPROVED BY                            | PAGE                |
| 08/15/2023        | Molecular Serology Technical Leader    | 3 OF 5              |

|   | 1           | 2            | 3             | 4        | 5        | 6        | 7 | 8 | 9 | 10 | 11 | 12 |
|---|-------------|--------------|---------------|----------|----------|----------|---|---|---|----|----|----|
|   | Н           | D            |               | Sample 2 | Sample 4 | Sample 6 |   |   |   |    |    |    |
| A | [0 µg/ml]   | [750 µg/ml]  | Eneg          | Tube 1X  | Tube 1X  | Tube 1X  |   |   |   |    |    |    |
|   | Н           | D            | Saliva        | Sample 2 | Sample 4 | Sample 6 |   |   |   |    |    |    |
| В | [0 µg/ml]   | [750 µg/ml]  | Positive Ctrl | Tube 5X  | Tube 5X  | Tube 5X  |   |   |   |    |    |    |
|   | G           | С            | Semen         | Sample 2 | Sample 4 | Sample 6 |   |   |   |    |    |    |
| C | [125 µg/ml] | [1000 µg/ml] | Positive Ctrl | Tube 10X | Tube 10X | Tube 10X |   |   |   |    |    |    |
|   | G           | С            | Blood         | Sample 2 | Sample 4 | Sample 6 |   |   |   |    |    |    |
| D | [125 µg/ml] | [1000 µg/ml] | Positive Ctrl | Tube 20X | Tube 20X | Tube 20X |   |   |   |    |    |    |
|   | F           | В            | Sample 1      | Sample 3 | Sample 5 |          |   |   |   |    |    |    |
| E | [250 µg/ml] | [1500 µg/ml] | Tube 1X       | Tube 1X  | Tube 1X  |          |   |   |   |    |    |    |
|   | F           | В            | Sample 1      | Sample 3 | Sample 5 |          |   |   |   |    |    |    |
| F | [250 µg/ml] | [1500 µg/ml] | Tube 5X       | Tube 5X  | Tube 5X  |          |   |   |   |    |    |    |
|   | E           | Α            | Sample 1      | Sample 3 | Sample 5 |          |   |   |   |    |    |    |
| G | [500 µg/ml] | [2000 µg/ml] | Tube 10X      | Tube 10X | Tube 10X |          |   |   |   |    |    |    |
|   | E           | Α            | Sample 1      | Sample 3 | Sample 5 |          |   |   |   |    |    |    |
| Н | [500 µg/ml] | [2000 µg/ml] | Tube 20X      | Tube 20X | Tube 20X |          |   |   |   |    |    |    |

- 2.11 Dispose of Quant Aliquot tubes. Place positive controls extracts into the three designated tube slots in the -20°C extracts storage box.
- 2.12 Determine the volume of working solution you will need. In LIMS, select BCA Kit Reagent A and BCA Kit Reagent B and click "calculate amount".
- 2.13 Vortex working solution and pour into reagent reservoir.
- 2.14 Use a multichannel pipette to add  $200 \,\mu$ l of working solution to each well.
- 2.15 Incubate for 30 minutes on the Mini-Shaker at 37°C while shaking at 200 RPM. Record instrument and temperature in LIMS.

# 3 Read Plate on Spectrophotometer

#### **Note:** Ensure that there are no other windows of Gen5 or Excel open before you begin.

- 3.1 Click on Gen5.3 10 software on desktop.
- 3.2 Select "**BCA Casework**" as experiment protocol and click OK.
- 3.3 Click "Plate Layout" icon
- 3.4 Ensure layout is correct, add samples if needed.

| Boc<br>Status: Published     | Body Fluid Identification by Proteomic Mass Spectrometry -Quantitation<br>Status: Published Document ID: 77456 |           |              |         |         |         |         |         |         |          |          |          |          |          |
|------------------------------|----------------------------------------------------------------------------------------------------|-----------|--------------|---------|---------|---------|---------|---------|---------|----------|----------|----------|----------|----------|
| DATE EF                      | FECTIV                                                                                                    | E         |              |         | Α       | PPRO    | VED I   | BY      |         |          |          | PA       | AGE      |          |
| 08/15                        | /2023                                                                                                    |           | N            | Лоlеси  | ılar Se | rolog   | y Tech  | nnical  | Lead    | er       |          | 4 (      | OF 5     |          |
| L                            |                                                                                                    |           |              |         |         |         |         |         |         |          |          |          |          |          |
| 🔃 Plate Layout               | Plate Layout — 🗆 🗙                                                                                             |           |              |         |         |         |         |         |         |          |          |          |          |          |
| Select a Well ID in the list | on the left, the                                                                                               | en assign | to the ma    | trix.   |         |         |         |         |         |          |          |          |          |          |
| Add                          | Delete                                                                                                    |           | 1            | 2       | 3       | 4       | 5       | 6       | 7       | 8        | 9        | 10       | 11       | 12       |
| Empty>                       | ^                                                                                                    | A         | BLK          | STD4    | NC      | SPL2:1  | SPL4:1  | SPL6:1  | SPL8:1  | SPL10:1  | SPL12:1  | SPL14:1  | SPL16:1  | SPL18:1  |
| Assay Control                |                                                                                                    |           |              | 750     |         | 1       | 1       | 1       | 1       | 1        | 1        | 1        | 1        | 1        |
| NC<br>SBUE (x1)              |                                                                                                    | в         | BLK          | STD4    | Pos1    | SPL2:2  | SPL4:2  | SPL6:2  | SPL8:2  | SPL10:2  | SPL12:2  | SPL14:2  | SPL16:2  | SPL18:2  |
|                              |                                                                                                    |           |              | 750     | 1       | 5       | 5       | 5       | 5       | 5        | 5        | 5        | 5        | 5        |
| 125 (x2)<br>250 (x2)         |                                                                                                    | ~         | STD1         | STD5    | Pos2    | SPL2:3  | SPL4:3  | SPL6:3  | SPL8:3  | SPL10:3  | SPL12:3  | SPL14:3  | SPL16:3  | SPL18:3  |
| 500 (x2)<br>750 (x2)         |                                                                                                    | C         | 125          | 1000    | 5       | 10      | 10      | 10      | 10      | 10       | 10       | 10       | 10       | 10       |
| - 1000 (x2)                  |                                                                                                    |           | STD1         | STD5    | Pos3    | SPL2:4  | SPL4:4  | SPL6:4  | SPL8:4  | SPL10:4  | SPL12:4  | SPL14:4  | SPL16:4  | SPL18:4  |
| 1500 (x2)<br>2000 (x2)       |                                                                                                    | D         | 125          | 1000    | 20      | 20      | 20      | 20      | 20      | 20       | 20       | 20       | 20       | 20       |
| Sample                       |                                                                                                    |           | STD2         | STD6    | SPL1:1  | SPL3:1  | SPL5:1  | SPL7:1  | SPL9-1  | SPL 11-1 | SPL13-1  | SPL 15-1 | SPL 17-1 | SPL 19-1 |
| SPL1 (x4)                    |                                                                                                    | E         | 250          | 1500    | 1       | 1       | 1       | 1       | 1       | 1        | 1        | 1        | 1        | 1        |
| 5 (x1)<br>10 (x1)            |                                                                                                    |           | STD2         | STD6    | SPL1:2  | SPL3:2  | SPL5:2  | SPL7:2  | SPL9:2  | SPL11:2  | SPL13:2  | SPL15:2  | SPL17:2  | SPL19:2  |
| 20 (x1)                      |                                                                                                    | F         | 250          | 1500    | 5       | 5       | 5       | 5       | 5       | 5        | 5        | 5        | 5        | 5        |
| - 1 (x1)                     |                                                                                                    |           | STD3         | STD7    | SPL1:3  | SPL3:3  | SPL5:3  | SPL7:3  | SPL9:3  | SPL11/3  | SPL13:3  | SPL15:3  | SPL17:3  | SPL19:3  |
| 5 (x1)<br>10 (x1)            |                                                                                                    | G         | 500          | 2000    | 10      | 10      | 10      | 10      | 10      | 10       | 10       | 10       | 10       | 10       |
|                              |                                                                                                    |           | STD3         | STD7    | SPI 1:4 | SPL 3-4 | SPI 5:4 | SPI 7:4 | SPI 9-4 | SPI 11-4 | SPI 13-4 | SPI 15:4 | SPI 17-4 | SPI 19-4 |
| - 1 (x1)                     |                                                                                                    | н         | 500          | 2000    | 20      | 20      | 20      | 20      | 20      | 20       | 20       | 20       | 20       | 20       |
| 5 (x1)<br>10 (x1)            |                                                                                                    | 0-1-1     |              |         |         | 20      |         |         | 20      | 20       | 20       | 20       | 20       | 23       |
| 20 (x1)                      |                                                                                                    | Serial /  | Assignmen    |         |         | NUM     |         |         |         |          |          |          |          |          |
| 1 (x1)                       |                                                                                                    | F         | keplicates:  | 1       |         |         |         |         |         | Impor    | t Exp    | ort      | Undo     | Print    |
| 5 (x1)<br>10 (x1)            | ~                                                                                                    |           | ito Select N | lext ID |         |         |         |         |         |          |          | K I      | Cancel   | Help     |
| 1 1 1 00 /orly               |                                                                                                    |           |              |         |         |         |         |         |         |          |          |          |          |          |

- Click "Create Experiment and Read Now 3.5
- Input information as prompted and click OK. 3.6

| Prompts  |                                        |
|----------|----------------------------------------|
|          |                                        |
| Case ID* | Test Batch Description Name            |
| Kit Lot* | Lot Number for Reagent A and Reagent B |
| User*    | Analyst Initials                       |
| Prompt 4 |                                        |
| Prompt 5 |                                        |
| Prompt 6 |                                        |
|          |                                        |
|          |                                        |
|          |                                        |
|          |                                        |
|          | < Back Next > OK Cancel                |

3.7 Insert plate in correct alignment when prompted and click OK.

> Controlled versions of Department of Forensic Biology Manuals only exist in the Forensic Biology Qualtrax software. All printed versions are non-controlled copies. © NYC OFFICE OF CHIEF MEDICAL EXAMINER

| Body Fluid Identification by Proteomic Mass Spectrometry -Quantitation |                                     |                    |  |  |  |  |
|------------------------------------------------------------------------|-------------------------------------|--------------------|--|--|--|--|
| Status: Published                                                      |                                     | Document ID: 77456 |  |  |  |  |
| DATE EFFECTIVE                                                         | APPROVED BY                         | PAGE               |  |  |  |  |
| 08/15/2023                                                             | Molecular Serology Technical Leader | 5 OF 5             |  |  |  |  |

- 3.8 Once plate read is complete, click "Export"
- 3.9 Copy and paste results into "BCA Quant Concentration Template" excel worksheet into the "Instrument Output" tab.
- 3.10 Input R square value into LIMS
- 3.11 R square value must be equal to or above 0.95 to continue with batch.
- 3.12 Copy and paste Dilution, Concentration, and Concentration Avg columns from "Result" tab into LIMS.
- 3.13 Ensure data was properly copy and pasted onto LIMS
- 3.14 Identify the LOW QUANT (low concentration, i.e., samples with  $<0.2 \mu g/\mu l$ ) samples in the interpretation column.